## Hosting your team project on wwwuser

- 1. Choose someone's account (I'll call that person user1 here).
- 2. Your database connection commands should include that person's username and password.
- 3. Any pages that want to use the database must reside on CSSE AFS (i.e reachable when you are logged into wwwuser).
- 4. You can't create a database, but you can create tables in your own database (its name is your username).
- 5. Create a project directory; allow other team members to access it:
  - a. Log in to wwwuser.csse.rose-hulman.edu using SecureCRT, puTTY or some other SSH program.
  - b. cd Public/HTML/webProgramming
  - c. mkdir FinalProject
  - d. fs sa FinalProject user2 all
  - e. fs sa FinalProject user3 all
- 6. Allow other team members to see your web pages.
  - a. If you know a command-line linux editor, such as vi or emacs, you can simply edit the .htaccess file in place and avoid the download and upload process described below
  - b. Go to wwwuser using SecureFX, Filezilla, or some other SFTP program
    - i. You are going to download a file, .htaccess, modify it, and upload it again.
    - ii. If you use SecureFX, files whose name begins with "dot" are not shown by default. Here is how to change that.
      - From the Options menu, choose Global Options → File Transfer → Options → View
      - 2. Uncheck the box that says, "Do not show dot files". Click OK
      - 3. Disconnect from wwwuser, then reconnect.
    - iii. Browse to your Public/HTML/webProgramming folder.
    - iv. Download the .htaccess file (in ASCII mode, not binary)
    - v. Open the file in a plain text editor on your computer (one in which unlike Notepad you see the file as multiple lines).
    - vi. The last line should be like

require user <u>user1@CSSE.ROSE-HULMAN.EDU</u>

- vii. Make two more copies of that line, and change the usernames to the usernames of your team members.
- viii. Upload the file (as ASCII again) back to your webProgramming folder